# How Do I Register For Courses?

You can register for courses works when your school has set up online enrollment periods. Online enrollment periods start on the date of your school's choosing and conclude at the course or term's add/drop date. During these periods, you can enroll in courses, sign up to audit them, drop courses, and get on the waiting list.

# Getting to the registration page

Remember, the registration page only appears during an online enrollment period that is open to you. If you don't see a way to get there, then it's not open! Here are the two ways you can get to the registration page:

• When you log in to Populi, you'll see an alert on your Home page.

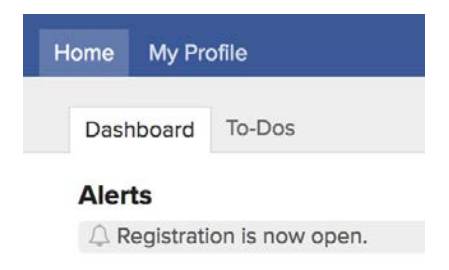

Click the alert to go the registration page.

• Go to My Profile and click the Registration view.

# Let's get oriented

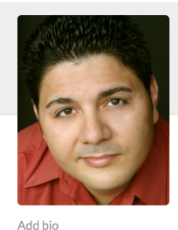

③ 3:40 PM local time
○ Send Email
○ Email Faculty
√ (288) 849-3628

#### Luke DeCona

| Registering for Autu                                                                                                    | mn Term 2018-2019                                                                                                    | ,                                                                             |                  |                  |                    | Undo Changes                | Save   |
|----------------------------------------------------------------------------------------------------|----------------------------------------------------------------------------------------------------|-------------------------------------------------------------------------------|------------------|------------------|--------------------|-----------------------------|--------|
| Name                                                                                                    |                                                                                                    | Status                                                                        | Credits          | Primary Faculty  | Schedule           | Delivery Method             | Remove |
| GRE302-1: Classical Gree                                                                                                    | ek Int.                                                                                                    | Enrolled                                                                      | 2.00             | Sonny Tipton     | 11:00am-12:00pm TH |                             | Û      |
| LIT302-1: Elizabethan Lit                                                                                                    | Enrolled                                                                                                    | 3.00                                                                          | Jay Grenner      | 1:00pm-2:59pm TU | On Campus          | Û                           |        |
| MATH302-1: Applied Cal                                                                                                    | lculus                                                                                                    | Enrolled                                                                      | 3.00             | Ritchell Mokes   | 2:30pm-4:30pm WE   |                             | Û      |
| MUS252-1: Guitar Perfor                                                                                                    | Enrolled                                                                                                    | 2.00                                                                          | Robert Erben     | 2:00pm-3:00pm FR |                    | Û                           |        |
| PHIL302-1: Medieval Pol                                                                                                    | Auditor                                                                                                    | 2.00                                                                          | Stewart McIntosh | 9:00am-9:59am TU | On Campus          | Û                           |        |
| Courses Offered<br>Enroll / Audit                                                                                                    | Show                                                                                                    | Departmen                                                                     | t                |                  |                    |                             |        |
| Courses Offered<br>Enroll / Audit<br>Courses to enroll in $\Diamond$                                                                                                    | Show<br>Available courses                                                                                                    | Departmen                                                                     | t<br>¢           |                  |                    |                             |        |
| Courses Offered<br>Enroll / Audit<br>Courses to enroll in C<br>ART35:<br>8:15am<br>Enroll: C<br>Art15:                                                                                                    | Show<br>Available courses<br>5-1: Black & White Phote<br>-10:00am TH<br>Audit: ✓ Openin<br>n max enrollment limit                                                                                                    | Departmen<br>All<br>ography<br>ngs: 0 Credits: 2.00                           | ¢                |                  |                    | Wes Siggi                   |        |
| Courses Offered<br>Enroll / Audit<br>Courses to enroll in C<br>ART35:<br>8:15am<br>Enroll:<br>Terroll:<br>ASCO<br>8:00am<br>Enroll:<br>ASCO<br>8:00am<br>Enroll: | Show<br>Available courses<br>5-1: Black & White Photo<br>-10:00am TH<br>0 Audit: ~ Openin<br>max enrollment limit<br>-1: Classical History: Lev<br>-10:00am TU<br>Audit: @ Openin<br>eduling conflict<br>n max enrollment limit<br>ed in Autumn Term 2017 | Departmen<br>All<br>pography<br>rant<br>ngs: 0 Credits: 2.00<br>Credits: 2.00 | t                |                  |                    | Wes Siggi<br>Karol Schleier |        |

- Selected Courses are those you've registered for (or hope to).
- *Courses Offered* are those for which you may submit an enrollment request. The courses you see here depend on your selections from the drop-downs:
  - o Enroll/Audit: Toggle between courses you can enroll in or audit.
  - Show Available courses with no conflicts: These are courses that match your program and campus and for which you've fulfilled the prerequisites (or are currently enrolled in a prerequisite, corequisite, or equivalent) and with which you have no schedule conflicts. Additionally, if there is a term max enrollment limit, it shows courses which fall within that constraint.
  - Show Available courses: These courses include the above together with courses that have schedule conflicts and max enrollment conflicts.
  - Show All courses: This shows every course offered in the term, whether or not you can register for it.
- Each course includes important details:
  - o Name, faculty, and schedule.

- Whether the course is available for enrollment and/or auditing, how many openings, and 0 credits/hours.
- o Conflicts appear in red: schedule, prerequisites, and term max enrollment constraints.

# Registering for courses

| Registering for 2018-2019: Autumn Te                                | rm                   |                  |                                                              |            | Undo Changes | Save               |                 |        |
|---------------------------------------------------------------------|----------------------|------------------|--------------------------------------------------------------|------------|--------------|--------------------|-----------------|--------|
|                                                                     |                      | Submit your r    | egistration changes by o                                     | clicking S | iave         |                    |                 |        |
| Selected Courses                                                    |                      |                  |                                                              |            |              |                    |                 |        |
| Name                                                                | Enrollment Request × |                  |                                                              | × y Fac    | ulty         | Schedule           | Delivery Method | Remove |
| TSS470X-1: Thesis Prep                                              |                      | ART355-1: Black  | & White Photography<br>8:15am-10:00am TH<br>2.00<br>Enrolled | Oke        | l Okes       |                    |                 | ព      |
| GRE302-1: Classical Greek                                           |                      |                  |                                                              | Tipto      | n            | 10:00am-12:00pm WE |                 | ÎÌ     |
| MATH302-1: Trigonometry II                                          |                      | Schedule         |                                                              | Oke        | s            | 2:30pm-4:30pm WE   |                 | Û      |
| MUS252-1: Classical Guitar                                          |                      | Credits          |                                                              | a Erba     | an           | 1:00pm-2:00pm MO   |                 | ÎÌ     |
| PHIL302-1: Medieval Political and Economic Th                       |                      | Requested Status |                                                              | t Mcl      | ntosh        | 8:00am-9:59am WE   | On Campus       | ÎÌ     |
| Courses Offered Show student view                                   |                      | Faculty          | Wes Siggi                                                    |            |              |                    |                 |        |
| Enroll / Audit Show<br>Courses to enroll in C Available courses wit |                      |                  | Add                                                          | ]          |              |                    |                 |        |

- 1. Using the drop-downs, choose whether you want to see courses to Enroll in or Audit and which Offered Courses you'd like to see (Available..., etc.).
- next to the course you'd like to add. If a course is at maximum enrollment 2. Click click

to request a spot on the course waiting list.

- 3. Review the details in the enrollment request and click Add to confirm. A few things will happen when you do this:
  - The course will be added to Selected Courses with an "Unsaved" badge. A notice will 0 display above *Selected*; you can either **Save** the registration changes or **Undo** them.
  - o Offered Courses will switch back to show Available Courses. In all likelihood, new schedule and max enrollment conflicts will appear.
  - If you've made a mistake, click to remove the course. 0
- 4. Repeat the above steps as often as necessary.
- 5. When you're ready to submit the changes, click **Save**.

After you save your registration Tuition, fees, and other charges will be generated for you on  $\underline{My}$ <u>Profile > Financial > By Term</u>.

# How do I audit a course?

To audit a course:

- 1. Select Audit in the Enrolled/Auditing selector by Offered Courses.
- 2. Click **†** or next to the courses you'd like to audit.
- 3. Confirm your choice(s) and then save the changes.

### How do I drop a course?

To drop a course you've already registered for:

- 1. Find the course you'd like to drop under Selected Courses.
- 2. Click 10 to remove the course.
- 3. Confirm your choice(s) and then save the changes.